# STARTGUIDE

Med Superservice Menus kan du skapa precisa offerter snabbt och enkelt. Så här gör du:

### FORDONSVAL

Börja skapa en offert genom att identifiera ett fordon via ch.nr eller genom att välja en modell från fordonsindexet.

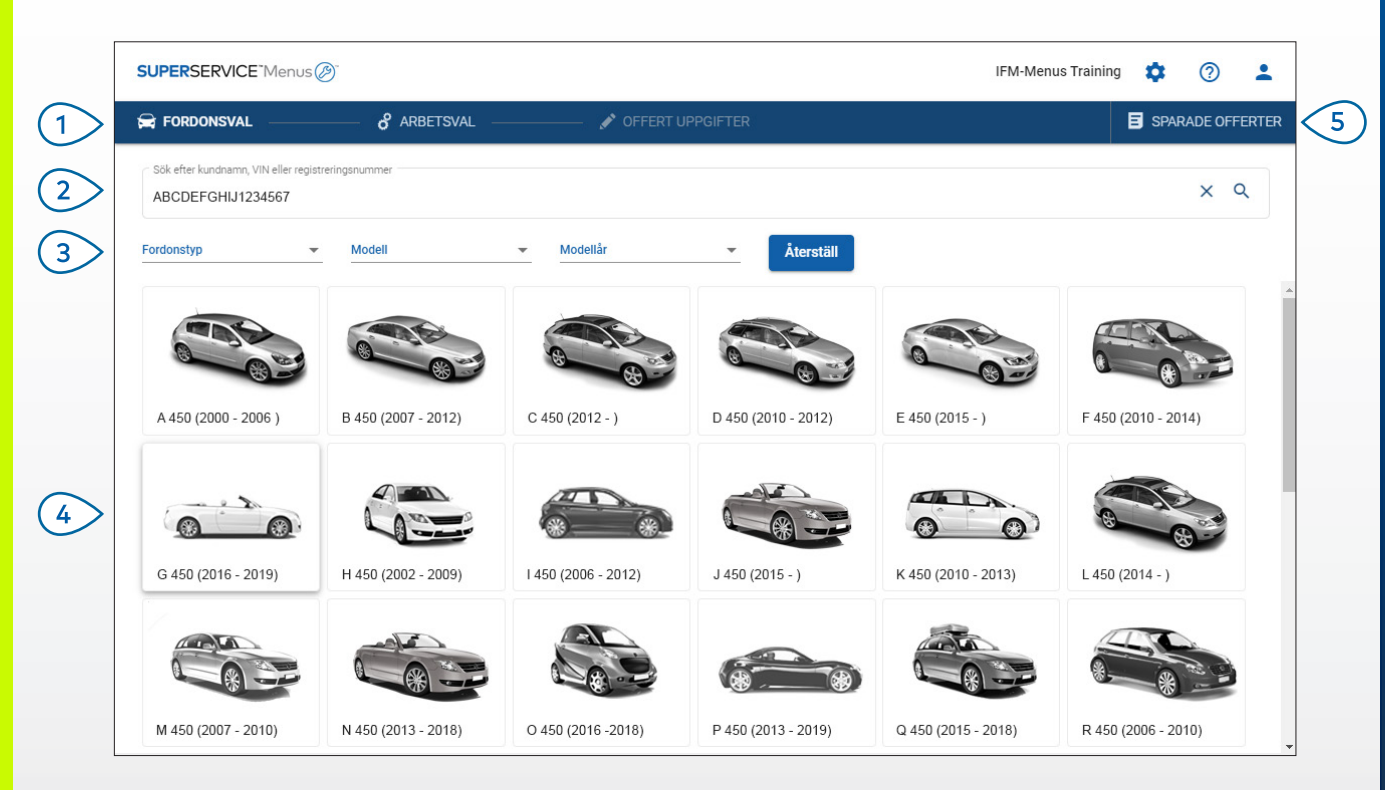

#### **BRA ATT VETA:**

- Alla inställningar och sparade offerter flyttas över från din tidigare version av Superservice Menus.
- Öppna inställningarna och utbildningsfunktionerna genom att klicka på ikonen 🍄 .
- Mer information om inställningarna finns i Inställningsguiden för Superservice Menus.

## SUPERSERVICE Menus

Navigera mellan huvudskärmarna i (1) Superservice Menus. (2) Identifiera fordonet med kundnamn, VIN eller registreringsnummer. (3)Filtrera fordonen efter fordonstyp, modell och modellår med hjälp av rullgardinsmenyerna. (4)Identifiera ett fordon genom att välja modellen i fordonsindexet. (5)Se alla återförsäljarens offerter på en lättåtkomlig plats. INF MEDIA

DRIVEN BY DATA.

1.

3076\_SV

### ARBETSVAL

Hitta det arbete du vill ha genom att söka efter ett arbete eller genom att välja från grafikindexet och listan över arbetsbeskrivningar.

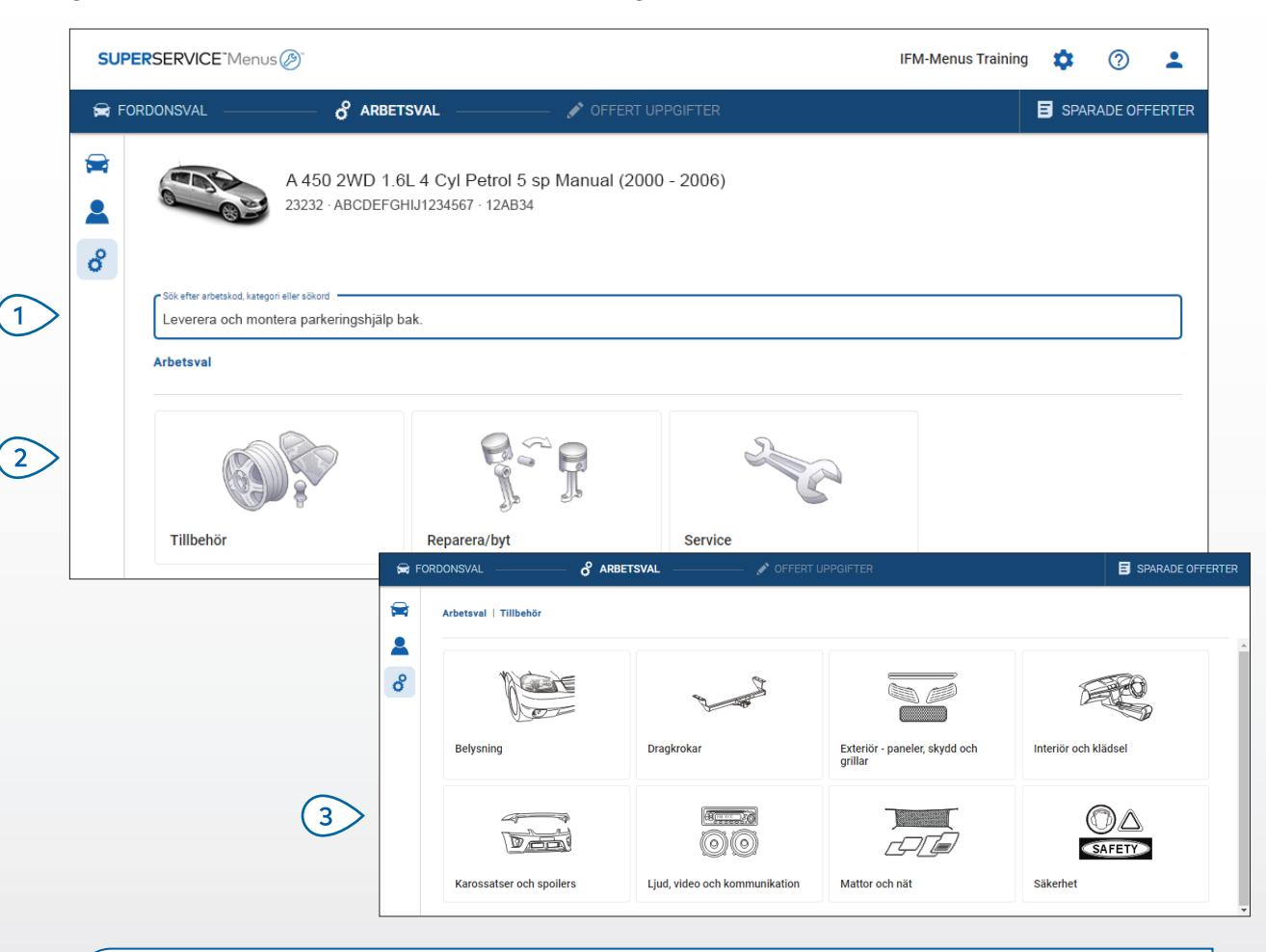

#### **BRA ATT VETA:**

- Klicka på ikonen 🛱 om du vill se modell- och fordonsuppgifter.
  - Klicka på ikonen 💄 om du vill visa och lägga till kunduppgifter.
- Klicka på ikonen 🗳 om du vill öppna skärmen Arbetsval.

## SUPERSERVICE Menus

 Sök efter ett arbete med en arbetskod, en arbetsbeskrivning, ett reservdelsnummer eller en garantikod.

2 Välj arbetet från grafikindexet.

3 Hitta arbetet som du letar efter genom att välja bland alternativen som visas.

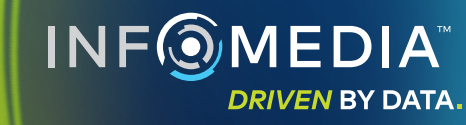

•

### ARBETSINFORMATION

Visa arbetstid, reservdelar som behövs, material och annan arbetsinformation. Sedan kan du lägga till arbetet i offerten.

| SUPERSERVICE           | Menus 🔊                                                       |                                      |         |                      |        | IFM                           | 1-Menus Training                   | • ?                                             | •         |
|------------------------|---------------------------------------------------------------|--------------------------------------|---------|----------------------|--------|-------------------------------|------------------------------------|-------------------------------------------------|-----------|
| 🛱 FORDONSVAL           | of arbetsval                                                  | 🖋 OFFERT UPPGIFTER                   |         |                      |        |                               | E                                  | SPARADE OFF                                     | ERTER     |
| *<br>*                 | A 450 2WD 1.6L 4 Cyl Petro<br>23232 · ABCDEFGHIJ1234567 · 12/ | ol 5 sp Manual (2000 - 2006)<br>AB34 | )       |                      |        | Totali<br>Inki. si<br>Total a | <b>belopp</b><br>katt<br>arbetstid | 3 601,46<br><sub>0,60</sub><br>Lägg till offert | kr<br>tim |
| Arbetsval              | Tillbehör   Karossatser och spoilers   Lever                  | era och montera takspoiler           |         |                      |        |                               |                                    |                                                 |           |
| ARRSPO<br>BAS:Grundläg | L: Leverera och montera takspoile                             | r.                                   |         |                      |        |                               | Kundty                             | p                                               | Ŧ         |
| Informatio             | Aterförsäljningspris                                          |                                      | Ant     | Styckpris            | Rabatt | Moms                          | Totalt exkl. skatt                 | Totalt inkl. skat                               |           |
| ARRSPO                 | L: Leverera och montera takspoiler.                           |                                      | 0,60tim | Återförsäljningspris | 0,00 % | 23,00 %                       | 462,00 kr                          | 568,26 k                                        | r         |
| Garantiko              | d: N/A                                                        |                                      |         |                      |        |                               |                                    |                                                 |           |
|                        | rarader                                                       |                                      |         |                      |        |                               |                                    |                                                 |           |
| Reservdela             | r Återförsäljare 👻                                            |                                      | Ant     | t Styckpris          | Rabatt | Moms                          | Totalt exkl. skatt                 | Totalt inkl. skat                               |           |
| AB98760                | 543 BCKDOOR SPOILER                                           |                                      | 1,00    | ) 2 229,76 kr        |        | 23,00 %                       | 2 229,76 kr                        | 2 787,20 k                                      | r         |
| Material               |                                                               |                                      | Ant     | t Styckpris          | Rabatt | Moms                          | Totalt exkl. skatt                 | Totalt inkl. skat                               |           |
| FM                     | Förbrukningsmaterial                                          |                                      | 1,00    | ) 200,00 kr          |        | 23,00 %                       | 200,00 kr                          | 246,00 k                                        |           |
| Totalbeld              | рр                                                            |                                      |         |                      |        |                               | 2 891,76 kr                        | 3 601,46 k                                      | r         |
|                        |                                                               |                                      |         |                      |        |                               |                                    |                                                 |           |

#### **BRA ATT VETA:**

- Du kan se information om alternativa reservdelar genom att klicka på ikonen ←.
- Om du vill se information om ersättningsdelar klickar du på ikonen  $\uparrow$  .
- Ändra prisnivå för arbetet eller reservdelarna genom att klicka på ikonen 🔽 .

## SUPERSERVICE<sup>®</sup> Menus (2)<sup>®</sup>

Gå tillbaka ett eller två steg genom (1)att klicka på de dynamiska avsnittslänkarna. Visa arbetsinformation och ändra (2)timtaxa. (3) Utöka fakturaraderna och se över reservdelar och material. Se totalbeloppet för arbetet. 4 Förhandsgranska kostnad och lägg 5 till arbetet i offerten. Ändra kundtyp (6)(om det är tillgängligt).

> INF () MEDIA DRIVEN BY DATA.

### OFFERTINFORMATION

Visa och redigera offerter innan du skriver ut eller mejlar dem direkt till kunderna. Du kan också lägga till fler arbeten i offerten genom att gå tillbaka till skärmen Arbetsval.

| SUP                                            | ERSERVICE Menus                                             | Ð                                                   |                                          |                                                               |                                                                | IFM-Menu                  | s Training 🛛 🇯                                                    | 0 🛓                            |
|------------------------------------------------|-------------------------------------------------------------|-----------------------------------------------------|------------------------------------------|---------------------------------------------------------------|----------------------------------------------------------------|---------------------------|-------------------------------------------------------------------|--------------------------------|
| 🛱 FC                                           | ORDONSVAL                                                   | −− & ARBETSVAL −−                                   | 🖉 🖍 OFFERT UPPGI                         | IFTER                                                         |                                                                |                           | E SPAR                                                            | RADE OFFERTE                   |
| <ul><li>₩</li><li></li><li></li><li></li></ul> |                                                             | A 450 2WD 1.6L 4 Cyl F<br>23232 - ABCDEFGHIJ1234567 | Petrol 5 sp Manual (2000 - 2<br>· 12AB34 | 2006)                                                         |                                                                |                           | Offertá<br>↓ Överför<br>× Stäng                                   | åtgärder ←                     |
|                                                | Jobbnr. 3<br>Offertstatus                                   | Skapades                                            | Förfaller                                | Joe Spares                                                    | ✓ Prissammanfa<br>Totalbelopp<br>Inkl. skatt<br>Totk obstation | attning                   | <ul> <li>Radera</li> <li>Skriv ut</li> <li>Skicka e-po</li> </ul> | ost                            |
|                                                | Anteckningar<br>Ring vår servicea                           | vdelning för mer information.                       | 20100100112020                           | Frågor eller kommentarer från ko<br>Polera bort repa på stötl | inder<br>ängaren fram.                                         |                           | \$ Räkna om                                                       | prissättning<br>og till arbete |
| F                                              | Förstora alla<br>ARRSPOIL: Lever<br>Garantikod: Inte tillgi | rera och montera takspoiler.                        |                                          |                                                               |                                                                | 0.6tim<br>Total arbetstid | <b>3 601,40 kr</b><br>Totalt inkl. skatt                          | •<br>•                         |
|                                                | ASR6: Leverera o<br>Garantikod: Inte tillgå                 | ich montera skidhållare, tak<br>inglig              | monterad, 6-par.                         |                                                               |                                                                | 0.5tim<br>Total arbetstid | 3 426,36 kr<br>Totalt inkl. skatt                                 | Î •                            |

#### **BRA ATT VETA:**

- Du tar bort en arbetsrad genom att klicka på ikonen 🔲 .
- Om du vill visa mer av Prissammanfattningen klickar du på ikonen  $\checkmark$  .
- Klicka på ikonen ổ om du vill öppna skärmen Arbetsval.

## SUPERSERVICE Menus

| 1> | Klicka på namnlisten i rutan <b>Jobbnr.</b><br>om du vill visa och redigera jobb-,<br>fordons- eller kunduppgifter. |
|----|----------------------------------------------------------------------------------------------------|
| 2  | Lägg till anteckningar och se frågor<br>eller kommentarer från kunder.                                              |
| 3  | Visa mer eller mindre av<br>arbetsinformationen.                                                                    |
| 4  | Kom åt dina sparade offerter.                                                                                       |
| 5  | Klicka på <b>Offertåtgärder</b> så visas en<br>rad olika användbara alternativ.                                     |
| 6  | Lägg till fler arbeten i offerten.                                                                                  |
|    |                                                                                                    |

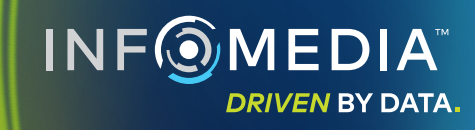

#### SPARADE OFFERTER

Om du klickar på fliken **Sparade offerter** hittar du alla sparade offerter för alla användare hos återförsäljaren på en och samma plats.

| TSVAL 🖍 OFFERT UPPGIFTER           |                                                                                                    |                                                                                                    | E SPARAD                                                                                                    | E OFFERTER                                                                                                    |
|------------------------------------|----------------------------------------------------------------------------------------------------|----------------------------------------------------------------------------------------------------|----------------------------------------------------------------------------------------------------|----------------------------------------------------------------------------------------------------|
| ummer                              |                                                                                                    |                                                                                                    | ٩                                                                                                    | stäng                                                                                                    |
| re 👻 Offertstatus 👻                | Källa 🗸 Återställ                                                                                                    |                                                                                                    |                                                                                                    |                                                                                                    |
|                                    |                                                                                                    | Träffar per sida: <u>10</u> ▼ 0−1                                                                                                    | 0 av 24 🛛 🔍                                                                                                    | >                                                                                                    |
| Fordon                             | Registreringsnummer                                                                                                    | Ch.nr Offertstatus                                                                                                    | Källa                                                                                                    |                                                                                                    |
| 2WD 1.6L 4 Cyl Petrol 5sp Manual   | 91EF011                                                                                                    | ABCCEEHILL1234567 Offert                                                                                                    | Superservice<br>Menus                                                                                                    | i i                                                                                                    |
| 2WD 1.6L 4 Cyl Petrol 5sp Manual   | 56CD78                                                                                                    | AADDFFGGII1234567 Offert                                                                                                    | Superservice<br>Menus                                                                                                    | Î                                                                                                    |
| > 2WD 1.6L 4 Cyl Petrol 5sp Manual | 12AB34                                                                                                    | ABCDEFGHIJ1234567 Offert                                                                                                    | Superservice<br>Menus                                                                                                    | Î                                                                                                    |
|                                    | Fordon       Image: Second Second | Fordon     Registreringsnummer       2WD 1.6L 4 Cyl Petrol Ssp Manual     91EFD11       2WD 1.6L 4 Cyl Petrol Ssp Manual     56CD78       2WD 1.6L 4 Cyl Petrol Ssp Manual     12AB34 | Nonc     Context of our out of our out of our out of our out of our out of our out of our out out out out out out out out out out | Registreringsnummer     Q     S       re     Offertisatus     Kalla     Återställ       Träffar per sida: 10     0-10 av 24        Fordon     Registreringsnummer     Ch.nr     Offertisatus       V     2WD 1.6L 4 Cyl Petrol 5sp Manual     91EF011     ABCCEEHILL1224567     Offert       VU     1.6L 4 Cyl Petrol 5sp Manual     56CD78     AADDFFGGII1234567     Offert       VU     1.6L 4 Cyl Petrol 5sp Manual     12AB34     ABCDEFGHIL1234567     Offert |

#### **BRA ATT VETA:**

- Bläddra igenom listan med sparade offerter genom att klicka på ikonerna < >.
- Om du vill ta bort en sparad offert klickar du på ikonen 🗐 .

## SUPERSERVICE Menus

Klicka på fliken **Sparade offerter** för (1)att komma åt dina sparade offerter. (2)Sök efter sparade offerter med kundnamn, VIN eller registreringsnummer. Filtrera listan med sparade offerter (3)med hjälp av rullgardinsmenyn. (4)Klicka på ikonen \Xi om du vill filtrera dina sparade offerter efter datumintervall. (5)Klicka på en rad för att öppna en sparad offert. (6) Stäng skärmen Sparade offerter. **INF** MEDIA DRIVEN BY DATA.

### LIVSTIDS SERVICE

Generera beräkningar av livstids servicekostnader för schemalagt servicearbete och underhållsreparationer baserat på tid och sträcka. Identifiera fordonet via chassinummer för bästa resultat. Du kan visa beräknat totalpriset och månadskostnader.

| 🚔 Fori | OONSVAL & ARBETSVAL             | / OF                                  |                            |                            |                            |                            |                            |                            |                            |                            | SPARADE OFFE                                                   |  |  |  |
|--------|---------------------------------|---------------------------------------|----------------------------|----------------------------|----------------------------|----------------------------|----------------------------|----------------------------|----------------------------|----------------------------|----------------------------------------------------------------|--|--|--|
| -      |                                 |                                       |                            |                            |                            |                            |                            |                            |                            |                            |                                                                |  |  |  |
| -      | L 450 SUV Sports 4W             | /D 5DR 2.6L 4 Cyl Pe                  | etrol 5sp Manua            | al (2018 - 2020)           |                            |                            |                            |                            |                            |                            |                                                                |  |  |  |
| Θ      |                                 | 007 100120                            |                            |                            |                            |                            |                            |                            |                            |                            | Åtgärd 👻                                                       |  |  |  |
| 8      |                                 |                                       |                            |                            |                            |                            |                            |                            |                            |                            |                                                                |  |  |  |
| æ.     | Livstids service                | Livstids service Lägg till arbete [2] |                            |                            |                            |                            |                            |                            |                            |                            |                                                                |  |  |  |
|        |                                 |                                       |                            |                            |                            |                            |                            |                            |                            |                            |                                                                |  |  |  |
|        | Beskrivning                     | 12M15k                                | 24M30K                     | 36M45K                     | 48M60K                     | 60M75K                     | 72M90K                     | 84M105K                    | 96M120K                    | 108M135K                   | Schemalagda servicearbeten 5/2/                                |  |  |  |
|        | KPI i % = 2,00 %                |                                       | <u>~</u>                   | <u>~</u>                   | $\checkmark$               | $\checkmark$               |                            |                            |                            |                            | Arbete 499,54 kr                                               |  |  |  |
|        |                                 | Grundläggande<br>operation            | Grundläggande<br>operation | Grundläggande<br>operation | Grundläggande<br>operation | Grundläggande<br>operation | Grundläggande<br>operation | Grundläggande<br>operation | Grundläggande<br>operation | Grundläggande<br>operation | Reservdelar 165,09 kr<br>Material 310,95 kr                    |  |  |  |
|        | Tid (timmar)                    | 0,40                                  | 1,30                       | 0,60                       | 1,30                       | 0,40                       | 1,60                       | 0,40                       | 1,30                       | 0,60                       | Moms 0,00 kr                                                   |  |  |  |
|        | Arbete                          | 48,00 kr                              | 159,12 kr                  | 74,91 kr                   | 165,55 kr                  | 51,96 kr                   | 192,00 kr                  | 48,00 kr                   | 156,00 kr                  | 72,00 kr                   | Totalbelopp 075.58 kr                                          |  |  |  |
|        | ✓ Kontroller                    |                                       |                            |                            |                            |                            |                            |                            |                            |                            | Inkl. moms                                                     |  |  |  |
|        | ✓ Reservdelar                   | 15,00 kr                              | 37,70 kr                   | 15,61 kr                   | 80,55 kr                   | 16,23 kr                   | 134,20 kr                  | 15,00 kr                   | 75,90 kr                   | 15,00 kr                   |                                                                |  |  |  |
|        | ^ Material                      | 57,25 kr                              | 64,78 kr                   | 59,56 kr                   | 67,39 kr                   | 61,97 kr                   | 63,50 kr                   | 57,25 kr                   | 63,50 kr                   | 57,25 kr                   | Servicekostnader ^                                             |  |  |  |
|        | OD - Oljeavyttring              | 5,00 kr                               | 5,10 kr                    | 5,20 kr                    | 5,31 kr                    | 5,41 kr                    | 5,00 kr                    | 5,00 kr                    | 5,00 kr                    | 5,00 kr                    | Kestenderes som visse her haräkenste utifeån                   |  |  |  |
|        | FM - Förbrukningsmaterial       | 8,00 kr                               | 8,16 kr                    | 8,32 kr                    | 8,49 kr                    | 8,66 kr                    | 8,00 kr                    | 8,00 kr                    | 8,00 kr                    | 8,00 kr                    | följande:                                                      |  |  |  |
|        | EO - Motorolja                  | 29,25 kr                              | 29,84 kr                   | 30,43 kr                   | 31,04 kr                   | 31,66 kr                   | 29,25 kr                   | 29,25 kr                   | 29,25 kr                   | 29,25 kr                   | 75000 kilometer, 60 månader<br>Beräknad månadskostnad 16 26 kr |  |  |  |
|        | OF - Oljefilterenhet            | 15,00 kr                              | 15,30 kr                   | 15,61 kr                   | 15,92 kr                   | 16,24 kr                   | 15,00 kr                   | 15,00 kr                   | 15,00 kr                   | 15,00 kr                   | Beräknad kostnad per kilometer 0,01 kr                         |  |  |  |
|        | BFC - Broms och Kopplingsvätska |                                       | 6,38 kr                    |                            | 6,63 kr                    |                            | 6,25 kr                    |                            | 6,25 kr                    |                            | (0,01301)                                                      |  |  |  |
|        | Tetalbalana auki mama           | 120.25 kr                             | 261.60 kr                  | 150.09 kr                  | 212.40 kr                  | 120.16 kg                  | 290 70 kr                  | 120.25 kg                  | 205 40 kr                  | 144 75 kg                  | Redigera                                                       |  |  |  |
|        | Mome                            | 0.00 kr                               | 0.00 kr                    | 0.00 kr                    | 0.00 kr                    | 0.00 kr                    | 0.00 kr                    | 0.00 kr                    | 0.00 kr                    | 0.00 kr                    |                                                                |  |  |  |
|        | Totalbalana iaki mome           | 120.25 kr                             | 261.60 kr                  | 160.09 kr                  | 212.40 kr                  | 120.16 kr                  | 200.70 kr                  | 120.25 kr                  | 205 40 kr                  | 144.25 kr                  | Alternativ                                                     |  |  |  |
|        | Totaloelopp Int. mons           | 120,20 M                              | 201,00 Ki                  | 130,00 Ki                  | 010/49 Ki                  | 130,10 Ki                  | 309,70 Ki                  | 120,23 Ki                  | 293/40 Ki                  | 199,23 Ki                  | Arbetskategori<br>Schemalagd Service                           |  |  |  |
|        |                                 |                                       |                            |                            |                            |                            |                            |                            |                            |                            | Pristaxa för utfört arbete<br>Transportbilar                   |  |  |  |
|        |                                 |                                       |                            |                            |                            |                            |                            |                            |                            |                            | Distance file seconded                                         |  |  |  |

**BRA ATT VETA:** 

- För att skriva ut eller exportera kostnaderna för livstids service använder du rullgardinsmenyn Åtgärd.
- För att tillämpa KPI-justeringar väljer du kryssrutan 🗌 KPI i %.
- För att lägga till förväntat reparationsarbete klickar du på Lägg till arbete.

## SUPERSERVICE<sup>®</sup> Menus (29)<sup>®</sup>

- Klicka på ikonen för att öppna Livstids service-modulen.
   Använd kryssrutorna för att avmarkera och markera den schemalagda servicen.
   Visa detaljerna genom att förstora raderna för kontroller, reservdelar och material.
   Visa och förstora prissammanfattningen.
- 5 Visa eller redigera de beräknade servicekostnaderna per månad och kilometer.
- 6 Välj arbetskategori samt taxa för arbete och reservdelspris.

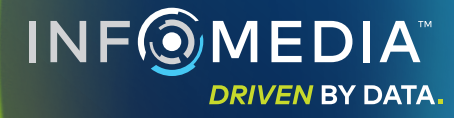